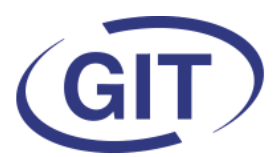

# **Business Software**

# **Newsletter WinEUR Salaires**

Eté 2019

Since 1981

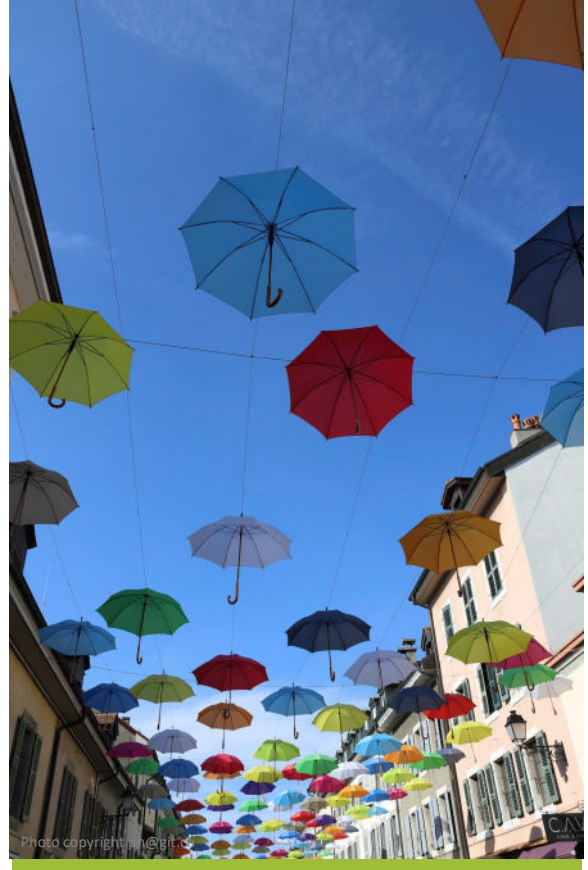

#### SOMMAIRE

#### Cours d'été

- Modification du code de société
- Pièce comptable
- Résumés des employés
- Copies de références
- Plusieurs pièces comptables
- Paiement par succursale
- Décompte global
- Résumés de vacances
- Recalcul des salaires
- Poser des questions dans la FAQ

Il reste encore quelques places pour nos cours de juillet et août pour lesquels vous avez reçu un mail d'information et inscription.

Cours d'été

Pour mémoire, il s'agit de

1—Révision des bases (pour débutants ou ceux qui voudraient se rafraîchir la mémoire)

2—Calcul des salaires (pour débutants ou ceux qui voudraient mieux connaître les trucs et astuces)

3—Bouclements de fin d'année / Fiche de paie-éditeur de formats / Bouclements de fin d'année / Pièce comptable / Extraction de données (pour ceux qui connaissent bien le programme et voudraient aller plus loin dans un sujet précis)

Si vous ne retrouvez pas le mail concernant la **GIT-ACADEMIE**, vous pouvez contacter <u>info@git.ch</u> pour obtenir les renseignements souhaités.

Nous nous réjouissons de vous accueillir dans nos locaux.

# Idée estivale...

Petit rappel....

La fin de l'année tend à paraître lointaine mais il peut être intéressant d'y penser dès l'été afin de gagner du temps lors des bouclements.

En imprimant les décomptes d'assurances ainsi que les résumés annuels, il est déjà possible de voir si ce qui a été fait jusqu'à présent est correct.

Il est plus facile de rectifier un mauvais paramétrage d'assurance ou autre en cours d'année que lorsque les derniers salaires ont été payés et bouclés.

D'autre part, s'il y a un souci quelconque en fin d'année, on sait qu'on n'a pas besoin de repointer tout depuis le début.

Nous vous souhaitons une bonne fin d'été !

Business Software

A WinELID Calairas

Since 1981

### Modification du code de société

Nouvel utilitaire permettant à l'utilisateur **ADMIN** de modifier directement le code d'une société sur l'ensemble de ses exercices :

| United to the second second se | V Jak        | 11/25                                                          |     |                         |                         |          |       |    |
|----------------------------------------------------------------------------------------------------|--------------|----------------------------------------------------------------|-----|-------------------------|-------------------------|----------|-------|----|
| Fichier                                                                                                    | 0            | Outils Aide                                                    |     |                         |                         |          |       |    |
|                                                                                                    | >            | Paramètres du programme                                        |     | 🔮 fmRenameCodeSoc       |                         | _        |       | ×  |
| da.                                                                                                    | 8            | Gestion des utilisateurs                                       |     |                         |                         |          |       |    |
| Filtrer s                                                                                                    | 8            | Import données TopMan Salaire (DOS)                            |     | Code société à renommer | DEMO V Nouveau code     | MODE     |       |    |
| Code                                                                                                    | ۲            | Sélectionner la couleur de l'arrière plan                      |     |                         |                         |          |       |    |
| DEMI                                                                                                    |              | Facteur d'affichage                                            |     |                         | E                       | ixecuter | Ferme | er |
| DEMMON                                                                                                    |              | MS police par défaut Sans Serif                                |     |                         |                         |          |       |    |
| DEMO                                                                                                    | $\checkmark$ | Format fichier Excel 2007                                      |     |                         |                         |          |       |    |
| DEMO                                                                                                    | •            | Créer une société à partir d'un fichier zip                    |     |                         |                         |          |       |    |
| DEMO                                                                                                    |              | Insérer des sociétés                                           |     | Choisir l'a             | ncien code, indiquer le | nouv     | eau e | et |
| DEMO                                                                                                    |              | Supprimer des sociétés                                         |     | cliquer su              | r « Exécuter ».         |          |       |    |
| DEMO                                                                                                    |              | Changer le chemin d'une liste de sociétés                      | • - |                         |                         |          |       |    |
| DEMO                                                                                                    |              | Charger une table d'impôts à la source dans plusieurs sociétés |     |                         |                         |          |       |    |
| DEMO                                                                                                    |              | Créer les coffres M-Files d'une liste de sociétés              |     |                         |                         |          |       |    |
| <                                                                                                    |              | Créer les comptes M-Files de plusieurs sociétés                |     |                         |                         |          |       |    |
|                                                                                                    |              | Gestion des profils d'assurance                                |     |                         |                         |          |       |    |
|                                                                                                    |              | Choisir la langue                                              | F   |                         |                         |          |       |    |
|                                                                                                    |              | Log des mutations de données                                   |     |                         |                         |          |       |    |
|                                                                                                    |              | Renommer un code société                                       |     |                         |                         |          |       |    |
|                                                                                                    |              |                                                                |     |                         |                         |          |       |    |

# Définition de la pièce comptable

| Comptes                                                                                                    | Globaux Départeme           | ents Comptes analytiques Rubriques                                                                                                    |
|----------------------------------------------------------------------------------------------------|-----------------------------|----------------------------------------------------------------------------------------------------|
| <ul> <li>10910 (Salaires à payer)</li> <li>10910A (Salaires versés en cours de mc</li> <li>10910B (Salaires payés en fin de mois)</li> <li>10910C (Salaire négatif à reporter)</li> <li>10910D (Rattrapage salaire négatif)</li> <li>11400 (Prêts aux employés)</li> <li>11410 (Avances sur salaire)</li> <li>11420 (Comptes courants employés)</li> <li>22090 (OP &amp; SCARPA)</li> <li>22095 (Contributions CCT)</li> <li>22700 (c/c CAF GE)</li> </ul> | Numéro de compte<br>Libellé | 10910 <ul> <li>Part employé</li> <li>Part patronale</li> <li>Totalité</li> </ul> Salaires à payer         Selon signe         Selon signe inversé |

Les notions de débit/crédit ne sont plus accessibles dans la pièce comptable. Elles généraient trop de désagréments pour les rubriques susceptibles d'être utilisées aussi bien en positif qu'en négatif puisque le signe était forcé.

Les paramétrages préexistants resteront tant qu'ils ne sont pas touchés. Par contre, en cas de modifications ou ajouts, il sera obligatoire de passer par signe/signe inversé.

En cas de doute, ne pas oublier qu'on peut toujours cliquer sur le bouton « Tester » pour afficher ce que l'on vient de faire.

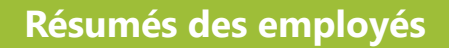

Suite à diverses demandes et à quelques modifications au niveau de l'éditeur de formats, il est possible d'obtenir une résumé d'employé avec part employé et part employeur dans le même document :

| 1227 Acacias         Date de naissance :         0101.02 r56.0529 0002.93         Entrée :         0.112.14 softwart           Texte de la rubrique         Janvier         Février         Mars         Avril         Mai         Juin         Juillet         Août Septembre         C           100         Nv epers. :         ALESSI         Mai         Juin         Juillet         Août Septembre         C           100         Nv efneurs romale         16.00         28.00         22.00         25.00         27.00         18.00         140.00         5.00         25.00         0.00         0.00         0.00         0.00         0.00         0.00         0.00         0.00         0.00         0.00         0.00         0.00         0.00         0.00         0.00         0.00         0.00         0.00         0.00         0.00         0.00         0.00         0.00         0.00         0.00         0.00         0.00         0.00         0.00         0.00         0.00         0.00         0.00         0.00         0.00         0.00         0.00         0.00         0.00         0.00         0.00         0.00         0.00         0.00         0.00         0.00         0.00         0.00         0.00         0.00                                                                                                    | Société de démo<br>Rue le Royer 24  |          | Résu                         | mé de sal            | aire 201                       | 9 ALESS  | l Valentii       | 10              |          |             |   |
|----------------------------------------------------------------------------------------------------|-------------------------------------|----------|------------------------------|----------------------|--------------------------------|----------|------------------|-----------------|----------|-------------|---|
| Texte de la rubrique         Janvier         Février         Mars         Avril         Mai         Juin         Juillet         Août Septembre         C           Pat employé                                                                                                    | 1227 Acacías                        |          | Date de<br>N° AVS<br>No pers | naissance:<br>:<br>: | 01.01.02<br>756.0529<br>ALESSI | .0002.93 | Entrée<br>Sortie | : 01.12.14<br>: |          |             |   |
| Patt employ           1000 Nbs d'heurs normales         16.00         28.00         22.00         25.00         27.00         18.00         140.00         5.00         25.00           1202 Nbs d'heurs suppli.125%         0.00         0.00         200         0.00         0.00         0.00         0.00         0.00         0.00         0.00         0.00         0.00         0.00         0.00         10.00         750.00         1202 Note d'heurs supplimentaises 125%         0.00         0.00         0.00         0.00         0.00         0.00         0.00         0.00         0.00         0.00         0.00         0.00         0.00         0.00         0.00         0.00         0.00         0.00         0.00         0.00         0.00         0.00         0.00         0.00         0.00         0.00         0.00         0.00         0.00         0.00         0.00         0.00         0.00         0.00         0.00         0.00         0.00         0.00         0.00         0.00         0.00         0.00         0.00         0.00         0.00         0.00         0.00         0.00         0.00         0.00         0.00         0.00         0.00         0.00         0.00         0.00         0.00                                                                                                    | Texte de la rubrique                | Janvier  | Février                      | Mars                 | Avril                          | Mai      | Juin             | Juillet         | Août     | S eptem bre | ( |
| 1000         Nbe dheure normale         16.00         28.00         22.00         25.00         27.00         18.00         14.000         5.00         25.00           1320         Nbe dheure suppl.125%         0.00         0.00         2.00         0.00         0.00         0.00         0.00         0.00         0.00         0.00         0.00         0.00         0.00         0.00         0.00         0.00         0.00         0.00         0.00         0.00         0.00         0.00         0.00         0.00         0.00         0.00         0.00         0.00         0.00         0.00         0.00         0.00         0.00         0.00         0.00         0.00         0.00         0.00         0.00         0.00         0.00         0.00         0.00         0.00         0.00         0.00         0.00         0.00         0.00         0.00         0.00         0.00         0.00         0.00         0.00         0.00         0.00         0.00         0.00         0.00         0.00         0.00         0.00         0.00         0.00         0.00         0.00         0.00         0.00         0.00         0.00         0.00         0.00         0.00         0.00         0.00         0.00 </th <th>Part employé</th> <th></th> <th></th> <th></th> <th></th> <th></th> <th></th> <th></th> <th></th> <th></th> <th></th>                                                                      | Part employé                        |          |                              |                      |                                |          |                  |                 |          |             |   |
| 1202       Nbe d'heares suppl.       0.00       0.00       0.00       0.00       0.00       0.00       0.00       0.00         2000       Salaire de base       480.00       840.00       660.00       750.00       810.00       540.00       42.00.00       150.00       750.00         2000       Salaire de base       100.00       0.00       0.00       0.00       0.00       0.00       0.00       0.00       0.00       0.00       0.00       0.00       0.00       0.00       0.00       0.00       0.00       0.00       0.00       0.00       0.00       0.00       0.00       0.00       0.00       0.00       0.00       0.00       0.00       0.00       0.00       0.00       0.00       0.00       0.00       0.00       0.00       0.00       0.00       0.00       0.00       0.00       0.00       0.00       0.00       0.00       0.00       0.00       0.00       0.00       0.00       0.00       0.00       0.00       0.00       0.00       0.00       0.00       0.00       0.00       0.00       0.00       0.00       0.00       0.00       0.00       0.00       0.00       0.00       0.00       0.00       0.00       0.00 <t< td=""><td>1000 Nbre d'heures normales</td><td>16.00</td><td>28.00</td><td>22.00</td><td>25.00</td><td>27.00</td><td>18.00</td><td>140.00</td><td>5.00</td><td>25.00</td><td></td></t<>                                                                                                    | 1000 Nbre d'heures normales         | 16.00    | 28.00                        | 22.00                | 25.00                          | 27.00    | 18.00            | 140.00          | 5.00     | 25.00       |   |
| 2000 Salare de base         480.00         840.00         660.00         750.00         810.00         540.00         4200.00         150.00         750.00           2202 Heures supplémentaires 125%         0.00         0.00         75.00         0.00         0.00         0.00         0.00         0.00         0.00         0.00         0.00         0.00         0.00         0.00         0.00         0.00         0.00         0.00         0.00         0.00         0.00         0.00         0.00         0.00         0.00         0.00         0.00         0.00         0.00         0.00         0.00         0.00         0.00         0.00         0.00         0.00         0.00         0.00         0.00         0.00         0.00         0.00         0.00         0.00         0.00         0.00         0.00         0.00         0.00         0.00         0.00         0.00         0.00         0.00         0.00         0.00         0.00         0.00         0.00         0.00         0.00         0.00         0.00         0.00         0.00         0.00         0.00         0.00         0.00         0.00         0.00         0.00         0.00         0.00         0.00         0.00         0.00         0.00<                                                                                                    | 1202 Nbre d'heures suppl. 125%      | 0.00     | 0.00                         | 2.00                 | 0.00                           | 0.00     | 0.00             | 0.00            | 0.00     | 0.00        |   |
| 2202         Heures supplementaties 125%         0.00         0.00         75.00         0.00         0.00         0.00         0.00         0.00         0.00         0.00         0.00         0.00         0.00         0.00         0.00         0.00         0.00         0.00         0.00         0.00         0.00         0.00         0.00         0.00         0.00         0.00         0.00         0.00         0.00         0.00         0.00         0.00         0.00         0.00         0.00         0.00         0.00         0.00         0.00         0.00         0.00         0.00         0.00         0.00         0.00         0.00         0.00         0.00         0.00         0.00         0.00         0.00         0.00         0.00         0.00         0.00         0.00         0.00         0.00         0.00         0.00         0.00         0.00         0.00         0.00         0.00         0.00         0.00         0.00         0.00         0.00         0.00         0.00         0.00         0.00         0.00         0.00         0.00         0.00         0.00         0.00         0.00         0.00         0.00         0.00         0.00         0.00         0.00         0.00         <                                                                                                    | 2000 Salaire de base                | 480.00   | 840.00                       | 660.00               | 750.00                         | 810.00   | 540.00           | 4 200.00        | 150.00   | 750.00      |   |
| 3100 Vacanos payés (base morta       100.00       0.00       0.00       0.00       0.00       0.00       0.00       0.00       0.00       750.00       221.15         5220 Ass. accident compl s/salare       (1.15)       (1.15)       (1.15)       (1.15)       (1.165)       (1.05)       (1.89)       (4.05)       (4.35)         5700 Impôts à la source       (81.80)       (100.65)       (88.00)       (91.20)       (96.80)       (61.95)       (505.20)       (195.25)       (145.15)         6100 Avance       (500.00)       0.00       0.00       0.00       0.00       0.00       0.00       0.00       0.00       0.00       0.00       0.00       0.00       0.00       0.00       0.00       0.00       0.00       0.00       0.00       0.00       0.00       0.00       0.00       0.00       0.00       0.00       0.00       0.00       0.00       0.00       0.00       0.00       0.00       0.00       0.00       0.00       0.00       0.00       0.00       0.00       0.00       0.00       0.00       0.00       0.00       0.00       0.00       0.00       0.00       0.00       0.00       0.00       0.00       0.00       0.00       0.00       0.00       <                                                                                                    | 2202 Heures supplémentaires 125%    | 0.00     | 0.00                         | 75.00                | 0.00                           | 0.00     | 0.00             | 0.00            | 0.00     | 0.00        |   |
| F220         Ass. accident compl. J / salite         (1.15)         (1.70)         (1.45)         (1.50)         (1.65)         (1.65)         (1.65)         (1.60)         (1.80)         (1.60)         (1.61)           5300         Ass. uncle maldale (UM)         (2.60)         (3.80)         (3.30)         (3.35)         (3.65)         (2.45)         (18.90)         (4.05)         (4.35)           5700         Ing5s à ls source         (500.00)         0.00         0.00         0.00         0.00         0.00         0.00         0.00         0.00         0.00         0.00         0.00         0.00         0.00         0.00         0.00         0.00         0.00         0.00         0.00         0.00         0.00         0.00         0.00         0.00         0.00         0.00         0.00         0.00         0.00         0.00         0.00         0.00         0.00         0.00         0.00         0.00         0.00         0.00         0.00         0.00         0.00         0.00         0.00         0.00         0.00         0.00         0.00         0.00         0.00         0.00         0.00         0.00         0.00         0.00         0.00         0.00         0.00         0.00         0.00                                                                                                    | 3100 Vacances payées (base montai   | 100.00   | 0.00                         | 0.00                 | 0.00                           | 0.00     | 0.00             | 0.00            | 750.00   | 212.15      |   |
| Source maladie (LM)         (2.60)         (3.80)         (3.30)         (3.35)         (3.36)         (2.45)         (18.90)         (4.05)         (4.45)           5700         Imp6ts à la source         (61.80)         (100.65)         (68.00)         (96.80)         (61.95)         (505.20)         (195.25)         (145.15)           6700         Avance         (500.00)         0.00         0.00         0.00         0.00         0.00         0.00         0.00         0.00         0.00         0.00         0.00         0.00         0.00         0.00         0.00         0.00         0.00         0.00         0.00         0.00         0.00         0.00         0.00         0.00         0.00         0.00         0.00         0.00         0.00         0.00         0.00         0.00         0.00         0.00         0.00         0.00         0.00         0.00         0.00         0.00         0.00         0.00         0.00         0.00         0.00         0.00         0.00         0.00         0.00         0.00         0.00         0.00         0.00         0.00         0.00         0.00         0.00         0.00         0.00         0.00         0.00         0.00         0.00         0.00                                                                                                    | 5220 Ass. accident compl. s/salaire | (1.15)   | (1.70)                       | (1.45)               | (1.50)                         | (1.65)   | (1.05)           | (8.40)          | (1.80)   | (1.95)      |   |
| 6700         Impôts à la source         (81.80)         (100.65)         (88.00)         (91.20)         (96.80)         (61.95)         (505.20)         (195.25)         (145.15)           6100 Avance         (500.00)         0.00         0.00         0.00         0.00         0.00         0.00         0.00         0.00         0.00         0.00         0.00         0.00         0.00         0.00         0.00         0.00         0.00         0.00         0.00         0.00         0.00         0.00         0.00         0.00         0.00         0.00         0.00         0.00         0.00         0.00         0.00         0.00         0.00         0.00         0.00         0.00         0.00         0.00         0.00         0.00         0.00         0.00         0.00         0.00         0.00         0.00         0.00         0.00         0.00         0.00         0.00         0.00         0.00         0.00         0.00         0.00         0.00         0.00         0.00         0.00         0.00         0.00         0.00         0.00         0.00         0.00         0.00         0.00         0.00         0.00         0.00         0.00         0.00         0.00         0.00         0.00                                                                                                    | 5300 Assurance maladie (IJM)        | (2.60)   | (3.80)                       | (3.30)               | (3.35)                         | (3.65)   | (2.45)           | (18.90)         | (4.05)   | (4.35)      |   |
| 0100         Avance         (500.00)         0.00         0.00         0.00         0.00         0.00         0.00         0.00         0.00         0.00         0.00         0.00         0.00         0.00         0.00         0.00         0.00         0.00         0.00         0.00         0.00         0.00         0.00         0.00         0.00         0.00         0.00         0.00         0.00         0.00         0.00         0.00         0.00         0.00         0.00         0.00         0.00         0.00         0.00         0.00         0.00         0.00         0.00         0.00         0.00         0.00         0.00         0.00         0.00         0.00         0.00         0.00         0.00         0.00         0.00         0.00         0.00         0.00         0.00         0.00         0.00         0.00         0.00         0.00         0.00         0.00         0.00         0.00         0.00         0.00         0.00         0.00         0.00         0.00         0.00         0.00         0.00         0.00         0.00         0.00         0.00         0.00         0.00         0.00         0.00         0.00         0.00         0.00         0.00         0.00                                                                                                    | 5700 Impôts à la source             | (81.80)  | (100.65)                     | (88.00)              | (91.20)                        | (96.80)  | (61.95)          | (505.20)        | (195.25) | (145.15)    |   |
| Period         Description         0.00         (5.55)         0.00         0.00         0.00         0.00         0.00         0.00         0.00         0.00         0.00         0.00         0.00         0.00         0.00         0.00         0.00         0.00         0.00         0.00         0.00         0.00         0.00         0.00         0.00         0.00         0.00         0.00         0.00         0.00         0.00         0.00         0.00         0.00         0.00         0.00         0.00         0.00         0.00         0.00         0.00         0.00         0.00         0.00         0.00         0.00         0.00         0.00         0.00         0.00         0.00         0.00         0.00         0.00         0.00         0.00         0.00         0.00         0.00         0.00         0.00         0.00         0.00         0.00         0.00         0.00         0.00         0.00         0.00         0.00         0.00         0.00         0.00         0.00         0.00         0.00         0.00         0.00         0.00         0.00         0.00         0.00         0.00         0.00         0.00         0.00         0.00         0.00         0.00         0.00                                                                                                    | 6100 Avance                         | (500.00) | 0.00                         | 0.00                 | 0.00                           | 0.00     | 0.00             | 0.00            | 0.00     | 0.00        |   |
| 7962         Salare négat 7 á reporter         5,55         0,00         0,00         0,00         0,00         0,00         0,00         0,00         0,00         0,00         0,00         0,00         0,00         0,00         0,00         0,00         0,00         0,00         0,00         0,00         0,00         0,00         0,00         0,00         0,00         0,00         0,00         0,00         0,00         0,00         0,00         0,00         0,00         0,00         0,00         0,00         0,00         0,00         0,00         0,00         0,00         0,00         0,00         0,00         0,00         0,00         0,00         0,00         0,00         0,00         0,00         0,00         0,00         0,00         0,00         0,00         0,00         0,00         0,00         0,00         0,00         0,00         0,00         0,00         0,00         0,00         0,00         0,00         0,00         0,00         0,00         0,00         0,00         0,00         0,00         0,00         0,00         0,00         0,00         0,00         0,00         0,00         0,00         0,00         0,00         0,00         0,00         0,00         0,00                                                                                                    | 7991 Salaire négatif reporté        | 0.00     | (5.55)                       | 0.00                 | 0.00                           | 0.00     | 0.00             | 0.00            | 0.00     | 0.00        |   |
| Boot Salarie net         0.00         728.30         642.25         653.95         707.90         474.55         3 667.50         698.90         810.70           8100 Banque no 1         0.00         728.30         642.25         653.95         707.90         474.55         3 667.50         698.90         810.70           8100 Banque no 1         0.00         728.30         642.25         653.95         707.90         474.55         3 667.50         698.90         810.70           900 Provision 13&me salase         (40.00)         (70.00)         (55.06)         (67.50)         (45.00)         (35.000)         (12.50)         (62.50)           900 Salare de base         (480.00)         (640.00)         (75.00)         (810.00)         (540.00)         (4200.00)         (150.00)         (750.00)           2302 Heures supplémentaires 125%         0.00         0.00         0.00         0.00         0.00         0.00         0.00         0.00         0.00         0.00         0.00         0.00         0.00         0.00         0.00         0.00         0.00         0.00         0.00         0.00         0.00         0.00         0.00         0.00         0.00         0.00         0.00         0.00         0.00         0                                                                                                    | 7992 Salaire négatif à reporter     | 5.55     | 0.00                         | 0.00                 | 0.00                           | 0.00     | 0.00             | 0.00            | 0.00     | 0.00        |   |
| 8100 Banque no 1       0.00       728.30       642.25       663.95       707.90       474.55       3 667.50       698.90       810.70         9000 Provision 124me salaire       (40.00)       (70.00)       (55.00)       (62.50)       (67.50)       (45.00)       (350.00)       (12.50)       (62.50)         9000 Provision 124me salaire       (51.05)       (89.40)       (70.20)       (79.80)       (86.20)       (57.45)       (446.90)       (15.95)       (79.80)         Part employeur         2000 Salaire de base       (480.00)       (660.00)       (75.00)       0.00       0.00       0.00       0.00       0.00       0.00       0.00       0.00       0.00       0.00       0.00       0.00       0.00       0.00       0.00       0.00       0.00       0.00       0.00       0.00       0.00       0.00       0.00       0.00       0.00       0.00       0.00       0.00       0.00       0.00       0.00       0.00       0.00       0.00       0.00       0.00       0.00       0.00       0.00       0.00       0.00       0.00       0.00       0.00       0.00       0.00       0.00       0.00       0.00       0.00       0.00       0.00       0.00                                                                                                    | 8000 Salaire net                    | 0.00     | 728.30                       | 642.25               | 653.95                         | 707.90   | 474.55           | 3 667.50        | 698.90   | 810.70      |   |
| 9000 Provision 13&me salaire         (40.00)         (70.00)         (55.00)         (62.50)         (67.50)         (45.00)         (350.00)         (12.50)         (62.50)           9000 Provision vacances         (51.05)         (89.40)         (70.20)         (79.80)         (86.20)         (57.45)         (446.90)         (15.95)         (79.80)           Part employeur           2000 Salare de base         (40.00)         (80.00)         (660.00)         (750.00)         (810.00)         (42.00.00)         (150.90)         (750.00)         (20.00)         (150.00)         (750.00)         0.00         0.00         0.00         0.00         0.00         0.00         0.00         0.00         0.00         0.00         0.00         0.00         0.00         0.00         0.00         0.00         0.00         0.00         0.00         0.00         0.00         0.00         0.00         0.00         0.00         0.00         0.00         0.00         0.00         0.00         0.00         0.00         0.00         0.00         0.00         0.00         0.00         0.00         0.00         0.00         0.00         0.00         0.00         0.00         0.00         0.00         0.00         0.00         0.00<                                                                                                    | 8100 Banque no 1                    | 0.00     | 728.30                       | 642.25               | 653.95                         | 707.90   | 474.55           | 3 667.50        | 698.90   | 810.70      |   |
| 9050         Provision vacances         (51.05)         (89.40)         (70.20)         (79.80)         (86.20)         (57.45)         (446.90)         (15.95)         (79.80)           Part employeur<br>2000         Salare de base         (480.00)         (660.00)         (75.00)         (81.00)         (54.0.0)         (42.00.00)         (15.0.0)         (75.0.0)         (20.0.0)         (20.0.0)         (15.0.0)         (75.0.0)         (21.21.5)           2202         Heures supplémentaires 125%         0.00         0.00         0.00         0.00         0.00         0.00         0.00         0.00         0.00         0.00         0.00         0.00         0.00         0.00         0.00         0.00         0.00         0.00         0.00         0.00         0.00         0.00         0.00         0.00         0.00         0.00         0.00         0.00         0.00         0.00         0.00         0.00         0.00         0.00         0.00         0.00         0.00         0.00         0.00         0.00         0.00         0.00         0.00         0.00         0.00         0.00         0.00         0.00         0.00         0.00         0.00         0.00         0.00         0.00         0.                                                                                                    | 9000 Provision 13ème salaire        | (40.00)  | (70.00)                      | (55.00)              | (62.50)                        | (67.50)  | (45.00)          | (350.00)        | (12.50)  | (62.50)     |   |
| Part employeur           2000 Salare de base         (480.00)         (640.00)         (660.00)         (750.00)         (810.00)         (540.00)         (4200.00)         (150.00)         (750.00)           2002 Heure supplémentaires 125%         0.00         0.00         (750.00)         0.00         0.00         0.00         0.00         0.00         0.00         0.00         0.00         0.00         0.00         0.00         0.00         0.00         0.00         0.00         0.00         0.00         0.00         0.00         0.00         0.00         0.00         0.00         0.00         0.00         0.00         0.00         0.00         0.00         0.00         0.00         0.00         0.00         0.00         0.00         0.00         0.00         0.00         0.00         0.00         0.00         0.00         0.00         0.00         0.00         0.00         0.00         0.00         0.00         0.00         0.00         0.00         0.00         0.00         0.00         0.00         0.00         0.00         0.00         0.00         0.00         0.00         0.00         0.00         0.00         0.00         0.00         0.00         0.00         0.00         0.00                                                                                                    | 9050 Provision vacances             | (51.05)  | (89.40)                      | (70.20)              | (79.80)                        | (86.20)  | (57.45)          | (446.90)        | (15.95)  | (79.80)     |   |
| 2000         Salare de base         (480.00)         (840.00)         (660.00)         (750.00)         (810.00)         (540.00)         (420.00)         (150.00)         (750.00)           2000         Salare de base         0.00         0.00         0.00         0.00         0.00         0.00         0.00         0.00         0.00         0.00         0.00         0.00         0.00         0.00         0.00         0.00         0.00         0.00         0.00         0.00         0.00         0.00         0.00         0.00         0.00         0.00         0.00         0.00         0.00         0.00         0.00         0.00         0.00         0.00         0.00         0.00         0.00         0.00         0.00         0.00         0.00         0.00         0.00         0.00         0.00         0.00         0.00         0.00         0.00         0.00         0.00         0.00         0.00         0.00         0.00         0.00         0.00         0.00         0.00         0.00         0.00         0.00         0.00         0.00         0.00         0.00         0.00         0.00         0.00         0.00         0.00         0.00         0.00         0.00         0.00         0.00                                                                                                    | Part employeur                      |          |                              |                      |                                |          |                  |                 |          |             |   |
| 2202         Heures supplémentaires 125%         0.00         0.00         (75.00)         0.00         0.00         0.00         0.00         0.00         0.00         0.00         0.00         0.00         0.00         0.00         0.00         0.00         0.00         0.00         0.00         0.00         0.00         0.00         0.00         0.00         0.00         0.00         0.00         0.00         0.00         0.00         0.00         0.00         0.00         0.00         0.00         0.00         0.00         0.00         0.00         0.00         0.00         0.00         0.00         0.00         0.00         0.00         0.00         0.00         0.00         0.00         0.00         0.00         0.00         0.00         0.00         0.00         0.00         0.00         0.00         0.00         0.00         0.00         0.00         0.00         0.00         0.00         0.00         0.00         0.00         0.00         0.00         0.00         0.00         0.00         0.00         0.00         0.00         0.00         0.00         0.00         0.00         0.00         0.00         0.00         0.00         0.00         0.00         0.00         0.00                                                                                                    | 2000 Salaire de base                | (480.00) | (840.00)                     | (660.00)             | (750.00)                       | (810.00) | (540.00)         | (4 200.00)      | (150.00) | (750.00)    |   |
| 3100         Vacances payées (base mortar         (100.00)         0.00         0.00         0.00         0.00         0.00         0.00         (100.00)         (212.15)           5200         Ass. accident prof.         (0.25)         (0.30)         (0.30)         (0.35)         (0.20)         (1.70)         (0.35)         (0.40)           5200         Ass. accident prof.         (1.15)         (1.15)         (1.15)         (1.65)         (1.65)         (1.80)         (4.45)           5200         Ass. accident prof.         (2.60)         (3.80)         (3.30)         (3.35)         (3.55)         (2.45)         (18.90)         (4.05)         (4.35)           5300         Salare net         (584.00)         (845.80)         (740.05)         (755.15)         (815.65)         (543.70)         (4.229.00)         (906.20)         (968.85)           9000         Prov is in 13kme salare         40.00         70.00         55.00         62.50         67.50         45.00         350.00         12.50         62.50           9000         Prov is in 13kme salare         40.00         735.00         750.00         810.00         540.00         4200.00         900.00         962.15           Salare brut         580.00                                                                                                    | 2202 Heures supplémentaires 125%    | 0.00     | 0.00                         | (75.00)              | 0.00                           | 0.00     | 0.00             | 0.00            | 0.00     | 0.00        |   |
| 5200         Ass.         accident prof.         (0.25)         (0.30)         (0.30)         (0.35)         (0.20)         (1.70)         (0.35)         (0.40)           5200         Ass.         accident compl.s/salate         (1.15)         (1.17)         (1.45)         (1.65)         (1.65)         (1.80)         (1.80)         (1.95)           5200         Ass.         accident compl.s/salate         (1.15)         (1.45)         (1.65)         (1.65)         (1.80)         (1.80)         (1.95)           5300         Assume matadie (IJM)         (2.60)         (3.80)         (73.00)         (3.65)         (2.45)         (18.90)         (4.05)         (4.35)           8000         Salaire net         (584.00)         (845.80)         (740.05)         (755.15)         (815.65)         (543.70)         (4.229.00)         (906.20)         (968.85)           9000         Provision 13/mes salaire         40.00         70.00         55.00         62.50         67.50         445.00         350.00         12.50         62.50           9000         Provision vacances         51.05         89.40         735.00         750.00         810.00         540.00         4200.00         900.00         962.15           Base                                                                                                    | 3100 Vacances payées (base montai   | (100.00) | 0.00                         | 0.00                 | 0.00                           | 0.00     | 0.00             | 0.00            | (750.00) | (212.15)    |   |
| 5220 Ass. accident compl.s/salare         (1.15)         (1.70)         (1.45)         (1.50)         (1.65)         (1.05)         (8.40)         (1.80)         (1.95)           5300 Assurance maladie (UM)         (2.60)         (3.80)         (3.30)         (3.35)         (3.65)         (2.45)         (18.90)         (4.05)         (4.35)           8000 Salare net         (584.00)         (84.58)         (740.05)         (755.15)         (816.65)         (543.70)         (4229.00)         (906.20)         (968.85)           9000 Provision 13kme salare         40.00         70.00         55.00         62.50         67.50         45.00         350.00         12.50         62.50           9050 Provision 13kme salare         51.05         89.40         70.20         79.80         86.20         57.45         446.90         15.95         79.80           Salare brut         580.00         840.00         735.00         750.00         810.00         540.00         4200.00         900.00         962.15           Base AVS         580.00         840.00         735.00         750.00         810.00         540.00         4200.00         900.00         962.15                                                                                                    | 5200 Ass. accident prof.            | (0.25)   | (0.30)                       | (0.30)               | (0.30)                         | (0.35)   | (0.20)           | (1.70)          | (0.35)   | (0.40)      |   |
| 5300         Assurance maladie (UM)         (2.60)         (3.80)         (3.30)         (3.35)         (3.65)         (2.45)         (18.90)         (4.05)         (4.35)           8000         Salaire net         (584.00)         (84.58)         (740.05)         (755.15)         (815.65)         (543.70)         (4.29.00)         (906.20)         (968.85)           9000         Provision 12ème salaire         40.00         70.00         55.00         62.50         67.50         45.00         350.00         12.50         62.50           9000         Provision 12ème salaire         40.00         70.20         79.80         86.20         57.45         446.90         15.95         79.80           9000         Provision vacances         51.05         89.40         70.20         79.80         86.20         57.45         446.90         15.95         79.80           Salaire brut         580.00         840.00         735.00         750.00         810.00         540.00         4200.00         900.00         962.15           Base AVS         580.00         840.00         735.00         750.00         810.00         540.00         4200.00         900.00         962.15           Salaire AVS         0.00                                                                                                    | 5220 Ass. accident compl. s/salaire | (1.15)   | (1.70)                       | (1.45)               | (1.50)                         | (1.65)   | (1.05)           | (8.40)          | (1.80)   | (1.95)      |   |
| B000         Salaire net         (584.00)         (845.80)         (740.05)         (755.15)         (815.65)         (543.70)         (4 229.00)         (906.20)         (968.85)           9000         Provision         13kme salaire         40.00         70.00         55.00         62.50         67.50         45.00         350.00         12.50         62.50           9000         Provision         13kme salaire         40.00         70.20         79.80         86.20         57.45         446.90         15.95         79.80           9000         Provision         389.40         70.20         79.80         86.20         57.45         446.90         16.95         79.80           Salaire brut         580.00         840.00         735.00         750.00         810.00         540.00         4 200.00         900.00         962.15           Base AVS         580.00         840.00         735.00         750.00         810.00         540.00         4 200.00         900.00         962.15           Base AVS         0.00         0.00         0.00         0.00         0.00         0.00         0.00         0.00         0.00         0.00         0.00         0.00         0.00         0.00         0.00 <td>5300 Assurance maladie (IJM)</td> <td>(2.60)</td> <td>(3.80)</td> <td>(3.30)</td> <td>(3.35)</td> <td>(3.65)</td> <td>(2.45)</td> <td>(18.90)</td> <td>(4.05)</td> <td>(4.35)</td> <td></td> | 5300 Assurance maladie (IJM)        | (2.60)   | (3.80)                       | (3.30)               | (3.35)                         | (3.65)   | (2.45)           | (18.90)         | (4.05)   | (4.35)      |   |
| Solo         Provision         13eme salaire         40.00         70.00         55.00         62.50         67.50         45.00         350.00         12.50         62.50           9050         Provision vacances         51.05         89.40         70.20         79.80         86.20         57.45         446.90         15.95         79.80           Salaire brut         580.00         840.00         735.00         750.00         810.00         540.00         4 200.00         900.00         962.15           Salaire brut         580.00         840.00         735.00         750.00         810.00         540.00         4 200.00         900.00         962.15           Salaire brut         580.00         840.00         735.00         750.00         810.00         540.00         4 200.00         900.00         962.15           Salaire AVS         580.00         840.00         735.00         750.00         810.00         540.00         4 200.00         900.00         962.15           Salaire AVS         0.00         0.00         0.00         0.00         0.00         0.00         0.00         0.00                                                                                                    | 8000 Salaire net                    | (584.00) | (845.80)                     | (740.05)             | (755.15)                       | (815.65) | (543.70)         | (4 229.00)      | (906.20) | (968.85)    |   |
| Solid Provision vacances         51.05         89.40         70.20         79.80         86.20         57.45         446.90         15.95         79.80           Salarie brut         580.00         840.00         735.00         750.00         810.00         540.00         4 200.00         900.00         962.15           Base AVS         580.00         840.00         735.00         750.00         810.00         540.00         4 200.00         900.00         962.15           Soldire AVS         580.00         840.00         735.00         750.00         810.00         540.00         4 200.00         900.00         962.15           Soldire AVS         0.00         0.00         0.00         0.00         0.00         0.00         0.00         0.00                                                                                                    | 9000 Provision 13ème salaire        | 40.00    | 70.00                        | 55.00                | 62.50                          | 67.50    | 45.00            | 350.00          | 12.50    | 62.50       |   |
| Salaire brut         580.00         840.00         735.00         750.00         810.00         540.00         4 200.00         900.00         962.15           Base AVS         580.00         840.00         735.00         750.00         810.00         540.00         4 200.00         900.00         962.15           Salaire AVS         580.00         840.00         735.00         750.00         810.00         540.00         4 200.00         900.00         962.15                                                                                                    | 9050 Provision vacances             | 51.05    | 89.40                        | 70.20                | 79.80                          | 86.20    | 57.45            | 446.90          | 15.95    | 79.80       |   |
| Base AVS         580.00         840.00         735.00         750.00         810.00         540.00         4 200.00         900.00         962.15           Solare AVS         0.00         0.00         0.00         0.00         0.00         0.00         0.00         0.00         0.00         0.00         0.00         0.00         0.00         0.00         0.00         0.00         0.00         0.00         0.00         0.00         0.00         0.00         0.00         0.00         0.00         0.00         0.00         0.00         0.00         0.00         0.00         0.00         0.00         0.00         0.00         0.00         0.00         0.00         0.00         0.00         0.00         0.00         0.00         0.00         0.00         0.00         0.00         0.00         0.00         0.00         0.00         0.00         0.00         0.00         0.00         0.00         0.00         0.00         0.00         0.00         0.00         0.00         0.00         0.00         0.00         0.00         0.00         0.00         0.00         0.00         0.00         0.00         0.00         0.00         0.00         0.00         0.00         0.00         0.00                                                                                                    | Salaire brut                        | 580.00   | 840 00                       | 735.00               | 750 00                         | 810.00   | 540.00           | 4 200 00        | 900.00   | 962 15      |   |
|                                                                                                    | Base AVS                            | 580.00   | 840.00                       | 735.00               | 750.00                         | 810.00   | 540.00           | 4 200.00        | 900.00   | 962.15      |   |
|                                                                                                    | Salaire AVS                         | 0.00     | 0.00                         | 0.00                 | 0.00                           | 0.00     | 0.00             | 0.00            | 0.00     | 0.00        |   |

Il sera proposé automatiquement pour des sociétés nouvellement créées.

Pour les anciennes sociétés, il sera intégré automatiquement lors de la mise à jour du programme.

Nom du fichier :

#### **Resgenempl\_EE-ER.ffs**

Dans le même ordre d'idées, les champs concernant les impôts à la source et les taux d'occupation sont disponibles pour être mis dans le format du résumé des employés.

Un format complet est disponible dans le répertoire Base : **Resgenempl\_avec\_IS.ffs** 

**Business Software** 

Since 1981

Pour les utilisateurs du **Cloud GIT**, Il suffit de l'ouvrir avec l'éditeur de formats pour le récupérer dans le répertoire common - winsal -formats =====>

Puis de l'enregistrer dans la société où on veut l'utiliser.

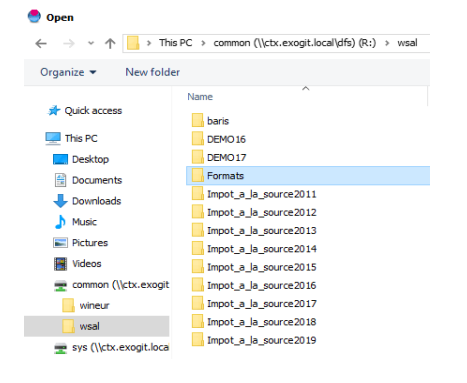

| Muster AG<br>Rue Le Rover 24        |    |           |    | Rés      | um         | né de s   | al | aire 20  | 19  | DUPC     | N  | T Jean   | ı    |          |    |          |            |          |          |          | Partem ployé<br>Date: 29.05.2019 |
|-------------------------------------|----|-----------|----|----------|------------|-----------|----|----------|-----|----------|----|----------|------|----------|----|----------|------------|----------|----------|----------|----------------------------------|
| 1227 Acacias                        |    |           |    | Date of  | de r       | naissance | e: | 01.01.60 | )   |          |    | Entre    | ée : | 01.03.05 | 5  |          |            |          |          | 1        | Page:1                           |
|                                     |    |           |    | N° AV    | <b>S</b> : |           |    | 756.111  | 1.1 | 111.13   |    | Sorti    | ie : |          |    |          |            |          |          |          |                                  |
|                                     |    |           |    | No pe    | rs.        | 1         |    | DUPON    | Т   |          |    |          |      | %        |    |          |            |          |          |          |                                  |
|                                     |    |           |    |          |            |           |    |          |     |          |    |          |      |          |    |          |            |          |          |          |                                  |
| Texte de la rubrique                |    | Janvier   |    | Février  |            | Mars      |    | Avril    |     | Mai      |    | Juir     | n    | Juillet  |    | Août     | Septem bre | Octobre  | Novembre | Décem br | e Total                          |
| Canton et barème IS                 | GE | C2N       | GE | C2N      | GE         | C2N       | GE | C2N      | GE  | C2N      | GE | C2N      | GE   | C2N      | GE | E C2N    | GE C2N     | GE C2N   | GE C2N   | GE C2N   |                                  |
| Tauxd'occupation                    |    | 100 %     |    | 100 %    |            | 100 %     |    | 100 %    |     | 100 %    | •  | 100 %    | 6    | 100 %    |    | 100 %    | 100 %      | 100 %    | 100%     | 100      | %                                |
| 2000 Salaire de base                |    | 00.000 8  |    | 8 000.00 |            | 8 000.00  |    | 8 000.00 |     | 8 000.00 |    | 8 000.00 | )    | 8 000.00 |    | 8 000.00 | 8 000.00   | 8 000.00 | 8 000.00 | 8 000.00 | 96 000.00                        |
| 3205 Indemnité accident             |    | 900.00    |    | 0.00     |            | 0.00      |    | 0.00     |     | 0.00     |    | 0.00     | 1    | 0.00     |    | 0.00     | 0.00       | 0.00     | 0.00     | 0.00     | 900.00                           |
| 3290 Correction indemn.journalières | (  | 1 000.00) |    | 0.00     |            | 0.00      |    | 0.00     |     | 0.00     |    | 0.00     | 1    | 0.00     |    | 0.00     | 0.00       | 0.00     | 0.00     | 0.00     | ) (1 000.00)                     |
| 3300 Allocations enfants versées pa |    | 700.00    |    | 700.00   |            | 700.00    |    | 700.00   |     | 700.00   |    | 700.00   | 1    | 700.00   |    | 700.00   | 700.00     | 700.00   | 700.00   | 700.00   | 8 400.00                         |
| 3400 Treizième salaire              |    | 0.00      |    | 0.00     |            | 0.00      |    | 0.00     |     | 0.00     |    | 0.00     | 1    | 0.00     |    | 0.00     | 0.00       | 0.00     | 0.00     | 7 916.65 | 5 7 916.65                       |

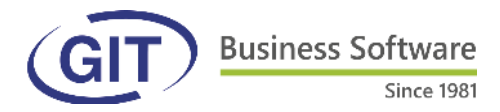

# **Copies de références**

Si on souhaite avoir les mêmes références dans des sociétés différentes, il est possible de récupérer celles d'une autre . Cliquer sur « Importer depuis une société » puis choisir la société source :

|             |            |        |                |                | 🗧 🚭 DEMO19 - Sélection d'une société 🛛 🚽 🗕            |         | Х |
|-------------|------------|--------|----------------|----------------|-------------------------------------------------------|---------|---|
| MINEUR S    | 😁 DEMO     | 🔵 DEN  | /1019 - Réfé   | rences         |                                                       |         |   |
| chier       | Fichier F  | Permis | Comptes        | Comptes and    | DEMOmo 18 - Société de démo - monet                   |         | ^ |
|             | Sociét     | Catéo  | nories d'emple | nvé T          | DEMOn17 - Société de démo                             |         |   |
| 1           |            | Dava   | Départemo      | oto Contor     | DEMORB19 - Société de démo                            |         |   |
|             | <b>* *</b> | rays   | Departemen     | ins cantor     | DEMORH18 - Société de démo                            |         |   |
| Filtrer sur | ✓ · Paramè | Code f | fonction Nom   | n fonction     | DEMOSP16 - Société de démo pour IS jours en CH - Amar |         |   |
| -           | - Pai      | Þ      |                |                | EXTCAL 19 - Calcul exercice 1                         |         |   |
| 2 E         | Rul        | ADMIN  | Adm            | ninistrateur   | EX1SOL19 - Calcul exercice 1 - solution               |         |   |
| 10 1        | - Val      | CHAUF  | F Cha          | uffeur-livreur | EX2CAL 19 - Calcul exercice 2                         |         |   |
| 10 1        | - Val      | COMP   | TABLE Com      | ptable         | EX2SOL 19 - Calcul exercice 2 - solution              |         |   |
| 10 1        | - Dé       | DIP    | Dire           | cteur généra   | EXBOUI19 - Muster AG                                  |         |   |
| 10 1        | - Dé       | DOLV   | Dala           | uslast         | EXBOU319 - Muster AG                                  |         |   |
| 10 1        | Ré         | POLT   | Poly           | valent         | EXBOU419 - Muster AG                                  |         |   |
| 1013 1      | - Ré       | SECR   | Sea            | retaire        | EXBOU519 - Muster AG                                  |         |   |
|             | Sei        | STAG   | Stag           | giaire         | EXO10p19 - Exercice 10 piece comptable                |         |   |
| 1015 1      | ✓ Outils   | VENDE  | UR Ven         | deur           | EXO2PC19 - Exercice 2 pièce comptable                 |         |   |
| Omo 1       | ✓ ·Sau     |        |                |                | EXO3PC19 - Exercice 3 pièce comptable                 |         |   |
| 10mo 1      |            |        |                |                | EXO4PC19 - Exercice 4 pièce comptable                 |         |   |
| 10n 1       |            |        |                |                | EXOSPC19 - Exercice 5 piece comptable                 |         |   |
| 10nn 1      | Re         | /      |                |                |                                                       |         |   |
|             | Dia        |        |                |                | OK                                                    | Appuler |   |
|             | Dic        | Impr   | rimer          | A              | ic                                                    | Annalei |   |
|             | Cha        |        |                |                |                                                       |         |   |
|             | Edi        |        |                |                |                                                       |         |   |
|             | - Mé       | Impo   | orter          | Exporter       | Importer depuis une société 🔰 🛛 🛛 Fermer              |         |   |

### **Plusieurs pièces comptables**

On peut dorénavant avoir plusieurs définitions de pièces comptables dans la même société. Il suffit de les enregistrer à « Définition de la pièce comptable » :

| 🐣 DE                                                                                     | MO19 - Définition de la pièce comptable                                                                                                    |                   |
|------------------------------------------------------------------------------------------|----------------------------------------------------------------------------------------------------|-------------------|
| Outils                                                                                   |                                                                                                    |                   |
| Ą                                                                                        | jouter une chaine de caractères aux libellés                                                                                                    | s rubriques conce |
| Ð                                                                                        | porter la définition                                                                                                    |                   |
| In                                                                                       | nporter une définition                                                                                                    | Départements      |
| <ul> <li>109</li> <li>109</li> <li>109</li> <li>109</li> <li>109</li> <li>109</li> </ul> | 100 (Salaires versés en cours de mc<br>108 (Salaires versés en fin de mois)<br>100 (Salaire négatif à reporter)<br>100 (Salaire négatif à reporter) | de compte 109     |

Lorsque l'on va à « Pièce comptable » dans le menu des impressions, il génèrera celle qui s'affiche dans la « Définition de la pièce » comptable. Pour en utiliser une autre qui a été sauvegardée, choisir « importer une définition ».

| Image: Section 2011         Pairs           Image: Section 2011         Careform 2011           Image: Section 2011         Careform 2011           Image: Section 2011                                                                                                    | Società de demo<br>Competeble al la des Subsector<br>Competeble al la des Subsector<br>Competeble al la des Subsector<br>Competeble al la des<br>servicion<br>servicion<br>de servicion<br>de servicio | re 2019<br>Deter<br>72 117 25<br>2 250 85<br>75 907 28<br>75 907 28<br>75 907 28 | Page 1<br>Crédit<br>19 37 65<br>19 4256<br>19 4256<br>19 4256<br>19 4256<br>19 425<br>19 425<br>10 425<br>10 425                                                                                                    | Corruptie analytic<br>vola<br>risk 0,447<br>novotic<br>Avant<br>Avant<br>Avant<br>Avant<br>Avant<br>Avant<br>Avant<br>Avant<br>Avant<br>Avant<br>Avant<br>Avant<br>Avant<br>Avant<br>Avant<br>Avant<br>Avant                                                                                                    | 98par Didat<br>77.077.25<br>4.090.0<br>2.040.0<br>2.040.0<br>2.040.0<br>2.040.0<br>2.040.0<br>2.040.0<br>0.053.0<br>0.053.0<br>0.053.0<br>0.053.0<br>0.053.0<br>0.054.0<br>0.053.0<br>0.054.0<br>0.054.0<br>0.055.0<br>0.054.0<br>0.055.0<br>0.055.                                                                                                    | Coixe1                                                                                                    |
|----------------------------------------------------------------------------------------------------|----------------------------------------------------------------------------------------------------|----------------------------------------------------------------------------------|----------------------------------------------------------------------------------------------------|----------------------------------------------------------------------------------------------------|----------------------------------------------------------------------------------------------------|----------------------------------------------------------------------------------------------------|
| Pilco           N: conçte         Libelé           1011         Caratte supple           1023         Caratte supple           2038         Caratte coust           2038         Caratte coust           2039         Caratte coust           2030         Catego coust           2030         Catego coust           2030         Catego coust           2031         Catego coust           2032         Luke           2033         Luyer subplex           2035         Cayers alcohen                                                                                                    | In more the safety and soften of the safety and soften of the safety and soften of the safety and soften of the safety and soften of the safety and soften of the safety and safety and saf                                                                                                    | 2 250.00<br>75 967.35                                                            | Crédit<br>16 374, 35<br>371 425, 85<br>371 530.00<br>7 530.00<br>7 530.00<br>7 530.00<br>1 600, 78<br>1 600, 78<br>1 600, 7                                                                                                    | тола<br>ва<br>0.040С<br>л05002<br>Алат<br>Алат<br>Ала | 71 8917 56<br>4 45800<br>204407<br>75142<br>4 400<br>75142<br>75142<br>75144<br>75144<br>75144<br>75144<br>75144<br>75144<br>75144<br>75144<br>75144<br>7514<br>751                                                                                                    | 19 274 35<br>19 452 35<br>17 10078<br>17 10078<br>17 0010<br>2 099.95<br>19 091.3<br>2 099.50<br>19 091.3<br>2 099.30<br>18 094<br>18 250<br>4 305.20                                                                                                    |
| N° compte         Libelé           1011         Salers paire           1123         Calerbaire our           2006         Calerbaire our           2005         Calerbaire our           2005         Calerbaire our           2005         Alfe           2005         Alfe           2005         Like           2005         Like           2005     <                                                                                                    | Conste analysique<br>in de mais<br>employes<br>Rosad<br>Turce<br>Aust<br>Aust<br>Aust<br>Aust<br>Aust<br>Aust<br>Aust<br>Aust                                                                                                    | 2 250.00<br>75 167.35                                                            | Crédat<br>18.374.36<br>37.426.56<br>37.506.30<br>17.500.30<br>2.200.95<br>80.00<br>15.253.15<br>4.800.60<br>1.800.79<br>3.200.29<br>3.200.85<br>4.800.80<br>4.230<br>3.200.85<br>5.00.80<br>5.00.80                                                                                                    | IN         0,440           MOUSE         MOUSE           AMR         AMR           AMR         AMR           AMR         AMR           AMR         AMR           AMR         AMR           AMR         AMR           AMR         AMR           AMR         AMR           AMR         AMR           AMR         AMR           AMR         AMR           AMR         AMR           AMR         AMR                                                                                                    | 71 2017 20<br>42 2000<br>2004 20<br>7 214 20<br>4 2020<br>7 214 20<br>7 214 20<br>7 210                                                                                                    | 1 (1523-06<br>(1523-06)<br>(1523-06)<br>(1524-06)<br>(1524 |
| 1011         Salette papel           1123         Confection           2286         Of & Scher           2287         Confection           2288         Of & Scher           2289         Confection           2299         Confection           2010         Confection           2011         Confection           2021         LA           2022         LPP           2023         LA           2024         La           2025         Prais Enfertance           6007         Layers adjointri                                                                                                    | In de mais<br>exployes<br>Rouse<br>runce<br>Auto<br>Auto<br>Auto<br>Auto<br>Auto<br>Auto<br>Auto<br>Auto                                                                                                    | 72 917 25<br>2 250.00<br>                                                        | 18 374 35<br>37 426 85<br>37 426 85<br>37 536 35<br>2 300 35<br>80 80<br>15 255 15<br>4 80 0 80<br>15 255 15<br>2 300 46<br>1 80 75<br>2 30 46<br>1 80 75<br>2 30 40<br>1 80 55<br>1 80 65<br>1 80 65                                                                                                    | Anar<br>Anaz<br>Anaz<br>Anar<br>Ana<br>Anar<br>Anar<br>Anar<br>Anar<br>Anar                                                                                                    | 72 917 20<br>4. 370 20<br>2040 20<br>7744 20<br>4. 2022 20<br>4. 2022 20<br>5. 2022 20<br>5. 2022                                                                                                    | 2 399 96<br>38 00<br>3 187 40<br>9 943 36<br>2 029 30<br>8 029 30<br>6 78 80<br>75 253 16<br>4 303 20                                                                                                    |
| 11423         Compten design           2288         OP 1.50.487.4           2295         Colt 10,50.81.4           2296         Colt 10,50.81.4           2008         Colt 10,50.81.4           2008         Colt 10,50.81.4           2019         Colt 10,50.81.4           2029         Colt 10,50.81.4           2029         Colt 10,50.81.4           2023         LAA           5023         LAA           5023         LaA           5024         LA           5025         Layer setrings           5026         Layers apportent                                                                                                    | Auto<br>Auto<br>Auto<br>Auto<br>Auto<br>Auto<br>Auto<br>Auto                                                                                                    | 72 917 25<br>2 250,00<br>75 907 35                                               | 17 425 86<br>17 550.00<br>17 550.00<br>2 300.95<br>8 80.60<br>15 250.16<br>4 890.60<br>1 4 890.60<br>1 4 890.60<br>1 4 890.60<br>1 4 890.60<br>1 4 80.70<br>200.25<br>200.40<br>1 40.60<br>1 40.60<br>1 40.60<br>1 40.60<br>1 50.60<br>1 50.60 | Anat<br>Anat<br>Anat<br>Anat<br>Anat<br>Anat<br>Anat<br>Anat                                                                                                    | 71,077,25,47,977,25,47,977,25,47,977,25,47,979,27,20,27,20,27,20,27,20,27,20,27,20,27,20,27,20,27,20,27,20,27,20,27,20,27,20,27,20,27,20,27,20,27,20,27,20,20,20,27,20,20,20,20,20,20,20,20,20,20,20,20,20,                                                                                                    | 88.00<br>3 187.40<br>9 943.35<br>2 029.30<br>2 029.30<br>8 6 80<br>6 7 8 80<br>15 253.15<br>4 393.20                                                                                                    |
| 2285 OF 55.2497<br>2295 C 114.257<br>2295 C 114.257<br>2296 O 114.257<br>2005 S 14.257<br>2005 S 14.2577<br>2005 S 14.2577<br>2005 S 14.2577<br>2005 S 14.2577<br>2005 S 14.2577<br>2005 S 14.2577<br>2005 S 14.2577<br>2005 S 14.2577<br>2005 S 14.25777<br>2005 S 14.25777<br>2005 S 14.257777<br>2005 S 14.25777777777777777777777777777777777777     | Alles<br>Alles<br>Alles<br>Alles<br>Alles<br>Alles<br>Alles<br>Alles<br>Alles                                                                                                    | 72 917.25<br>2 250.00<br>75 957.25                                               | 17,200,00<br>2,200,05<br>80,00<br>15,253,15<br>4,890,60<br>1,490,70<br>200,25<br>200,40<br>11,00<br>200,25<br>200,40<br>42,00<br>100,05<br>40,00<br>100,05<br>100,05                                                                                                    | 8081<br>8082<br>8083<br>8084<br>8084<br>8084<br>8084<br>8084<br>8084<br>8085<br>8085                                                                                                    | 72 917 25<br>42 99360<br>2 4409<br>2 4409<br>7 7437<br>4 202 20<br>1 22540<br>1 122540<br>5 6 052 75<br>1 1256<br>1 1459<br>1 1459<br>1 | 2 009 30<br>88.80<br>69 80<br>15 253 15<br>4 393 20                                                                                                    |
| 20095 Controllations<br>20095 Controllation<br>20095 Controllation<br>20095 Controllation<br>20095 Controllation<br>20095 LAA<br>20095 LAA<br>20095 Prais Enforcement<br>20095 Prais Enforcement<br>20095 Layers association                                                                                                    | Alakis<br>Alakis<br>Alakis<br>Alakis<br>Alakis<br>Alakis                                                                                                    | 72 917 25<br>2 250 80<br>75 967 28                                               | 2 300.45<br>88.69<br>15 255.15<br>1 4 890.60<br>1 805.70<br>355.25<br>355.46<br>1 805.70<br>1 805.25<br>1 80.60<br>1 81.57<br>1 80.00<br>500.00<br>30.00<br>35 167.26                                                                                                    | ANET<br>ANEZ<br>ANEZ<br>ANET<br>ANET<br>ANEZ<br>ANEZ<br>ANEZ<br>ANEZ<br>ANEZ<br>ANEZ                                                                                                    | 72 917 25<br>42 935,69<br>2 447,09<br>7 744,39<br>7 744,39<br>7 744,39<br>7 724,39<br>7 724,39<br>7 724,39<br>7 724,39<br>7 744,39<br>7 745,59<br>7 75,59<br>7 75,59<br>75,59<br>75,5                                                                              | 88.80<br>694.80<br>15.253.15<br>4.383.20                                                                                                    |
| 20076 of 19935 bill<br>20076 of 19935 bill<br>2009 of 44/5<br>20030 of 44/5<br>20030 of 4 | ANKS<br>ANK2<br>ANK2<br>ANK3<br>ANK4<br>ANK4<br>ANK4                                                                                                    | 72 917 25                                                                        | 200 89<br>15 263 15<br>260,80<br>1 480,70<br>280,25<br>200,46<br>96,25<br>96,25<br>96,25<br>96,25<br>96,25<br>96,25<br>97,167<br>200,86<br>900,86<br>75 167,25                                                                                                    | 2014<br>2012<br>2012<br>2014<br>2014<br>2014<br>2014<br>2014                                                                                                    | 72 917 25<br>4 370 60<br>2 49100<br>20 447.00<br>20 447.00<br>4 322 20<br>4 322 20<br>1 4324<br>5 447.50<br>5 602,75<br>3 3000.65<br>1 93.83<br>1 353.64<br>4 70.50                                                                                                    | 674.80<br>15.253.15<br>4.383.20                                                                                                    |
| 2008         Calence           2008         AL/S           5023         L/P           2024         L/P           2025         L/A           2026         L/A           2027         L/A           2028         L/V           2029         L/A           2020         L/V           2021         L/A           2022         L/A           2023         Trails Enforce           2024         L/V           2025         L/V           2026         L/V           2027         L/V           2028         L/V           2029         L/V           2020         L/V           2021         L/V           2022         L/V           2023         Trails Enforce           2024         L/V           2025         L/V           2026         L/V           2027         L/V           2028         L/V           2029         L/V           2020         L/V           2021         L/V           2021         L/V           2021                                                                                                    | ANKS<br>ANK2<br>ANK2<br>ANK4<br>Priss personnel                                                                                                    | 72 917 25<br>2 250 89<br>                                                        | 4 (80,50<br>4 (80,50<br>1 463,70<br>200,25<br>200,46<br>10,50<br>105,60<br>42,30<br>100,00<br>200,00<br>201,00<br>201,00<br>20                                                                                                    | 8781<br>8782<br>8783<br>8784<br>8784<br>8784<br>8784<br>8784<br>8784<br>8784                                                                                                    | 72 017 25<br>42 993,60<br>2 445,69<br>7 744,89<br>7 244,80<br>7 244,80<br>7 244,80<br>7 244,80<br>7 244,80<br>7 244,80<br>7 354,40<br>7 356,40<br>7 356,400<br>7 356,400<br>7 356,4000<br>7 356,4000<br>7 356,4000<br>7 356,4000000000000000000000000000000000000                                                                                                    | 15 253 15<br>4 389 20                                                                                                    |
| 5016                                                                                                    | AURA<br>AURO<br>AURO<br>AURA<br>Vita pensunnel                                                                                                    | 2 250.00<br>75 %7.38                                                             | 4 890,68<br>1 490,78<br>3562,25<br>355,45<br>98,50<br>71,09<br>75,00<br>42,39<br>700,88<br>75,00<br>75,167,28                                                                                                    | ARAT<br>ARAZ<br>ARAZ<br>ARAZ<br>ARAZ<br>ARAZ<br>ARAT<br>ARAZ<br>ARAT<br>ARAZ<br>ARAT                                                                                                    | 72 917 25<br>42 937,69<br>2 946,09<br>20 948,39<br>7 24439<br>4 392,20<br>4 392,20<br>1 16425<br>7 152449<br>947,50<br>5 962,75<br>5 3 969,65<br>1 9435<br>1 154,65<br>4 79,50                                                                                                    | 4 383 20                                                                                                    |
| 5023 L/P<br>5023 LAA<br>50749 UM<br>50249 UM<br>50230 Prois Philome<br>60080 Layers apporten<br>60070 Layers apporten                                                                                                    | ANAS<br>ANAS<br>ANAS<br>ANAS<br>Mits personnel                                                                                                    | 2 250.00                                                                         | 1 490.70<br>386.25<br>325.40<br>485.90<br>105.00<br>42.00<br>100.00<br>500.00<br>75.167.25                                                                                                    | 4981<br>4982<br>4982<br>4984<br>4984<br>4984<br>4984<br>4984<br>4984                                                                                                    | 72 017 28<br>42 395.69<br>2 446.09<br>2 0445.89<br>7 724.83<br>4 202.20<br>2 454.64<br>1 420.20<br>5 6 052.75<br>3 0606.69<br>1 454.94<br>1 425.64<br>4 79.50                                                                                                    |                                                                                                    |
| 9073 LAA<br>50749 UK<br>5055 Prak Entetiene<br>50550 Layer pakinga<br>Layers againtin                                                                                                    | ANK5<br>ANK2<br>ANK2<br>ANK4<br>ANK4<br>ANK4<br>ANK4                                                                                                    | 2 250.00                                                                         | 295.25<br>325.46<br>985.55<br>115.60<br>42.30<br>100.00<br>500.00<br>75 167.26                                                                                                    | 1994<br>1992<br>1992<br>1995<br>1996<br>1996<br>1996<br>1996<br>1996<br>1996<br>1996                                                                                                    | 42 995.00<br>2 447.00<br>20 548.00<br>7 214.00<br>4 3002 20<br>2 425.40<br>4 3002 20<br>2 425.40<br>5 052.75<br>3 047.80<br>5 052.75<br>3 047.80<br>1 34.35<br>1 225.62<br>4 792.55                                                                                                    |                                                                                                    |
| 50749 UK<br>50253 Pres Antoines<br>0085 Layer selarge<br>60879 Layers agorten                                                                                                    | Askt<br>ANR2<br>ANR3<br>Asket                                                                                                    | 2 250 00                                                                         | 235.43<br>985.95<br>11.55<br>42.55<br>100.85<br>500.86<br>75 167.25                                                                                                    | 49942<br>49946<br>49946<br>49942<br>49942<br>49942<br>49942<br>49942<br>49944                                                                                                    | 2 497.00<br>20 949.00<br>7 214.00<br>4 3052.00<br>2 3554.05<br>1 5054.40<br>5 052.75<br>3 0407.50<br>5 052.75<br>3 0407.55<br>1 224.05<br>1 224.05                                                                                                    |                                                                                                    |
| 5053 Prais Britishes<br>0006 Layer Jakrop<br>Layers agoriter                                                                                                    | Askis<br>Askis<br>Askis<br>Askia<br>nis persannol                                                                                                    | 2 250.80                                                                         | 102,545<br>11,05<br>110,05<br>42,355<br>100,06<br>500,06<br>75 167,25                                                                                                    | ANNE<br>ANNE<br>ANNE<br>ANNE<br>ANNE<br>ANNE<br>ANNE<br>ANNE                                                                                                    | 7 214.30<br>4 302.30<br>2054.05<br>1 584.8<br>5 47.30<br>6 052.75<br>3 069.69<br>1 24.55<br>1 254.55<br>1 254.55<br>1 254.55<br>1 254.55                                                                                                    |                                                                                                    |
| 5033 Pres Enferience<br>6005 Luyer pakinge<br>60070 Luyers aporten                                                                                                    | ANE2<br>AND3<br>AND4<br>Mits personnel                                                                                                    | 2 250.00                                                                         | 11.09<br>110.00<br>42.00<br>100.00<br>500.00<br>75 167.25                                                                                                    | ANRT<br>ANRE<br>ANRE<br>ANRE<br>ANRE<br>ANRE<br>ANRE                                                                                                    | 4 303.20<br>2 454.65<br>1 595.40<br>5 457.75<br>3 886.65<br>1 748.55<br>1 748.55<br>1 748.55<br>4 794.55                                                                                                    |                                                                                                    |
| 50036 Prois Britishina<br>60050 Liger zakinga<br>60078 Ligers apparten                                                                                                    | Ania<br>Ania<br>nts personnel                                                                                                    | 2 250.00<br>75 967.25                                                            | 42.30<br>900.00<br>500.00<br>75.167.26                                                                                                    | ARAK<br>ARAK2<br>ARAK2<br>ARAK4<br>ARAK2<br>ARAK2<br>ARAK2<br>ARAK2                                                                                                    | 2 484 05<br>1 984 25<br>1 535 40<br>847.50<br>5 052,76<br>3 486.63<br>1 458.05<br>470 20                                                                                                    |                                                                                                    |
| 5033 Prois Antoliana<br>50055 Logersadog<br>60879 Logers agoafen                                                                                                    | nts personnel                                                                                                    | 2 250.00                                                                         | 100.00<br>500.00<br>75 167.26                                                                                                    | ANRO<br>ANRO<br>ANRO<br>ANRO<br>ANRO<br>ANRO<br>ANRO                                                                                                    | 196.25<br>1 535.40<br>847.50<br>5 052.75<br>3 686.69<br>1 358.05<br>1 358.05<br>479.50                                                                                                    |                                                                                                    |
| 2005 Layersadinga<br>60079 Loyensagoorion                                                                                                    | nts personnel                                                                                                    | 75 957.25                                                                        | 100.00<br>500.00<br>75 167.25                                                                                                    | ANRO<br>ANRO<br>ANRO<br>ANRO<br>ANRO<br>ANRO                                                                                                    | 1 292.40<br>547.30<br>5 052.75<br>3 080.63<br>1 34.55<br>1 258.05<br>479.50                                                                                                    |                                                                                                    |
| Loves Loves aporten                                                                                                    | nts pensannel                                                                                                    | 75 957.25                                                                        | 500.00                                                                                                    | ANAR<br>ANAR<br>ANAR<br>ANAR<br>ANAR                                                                                                    | 54730<br>5 052.75<br>3 080.63<br>134.55<br>134.55<br>1358.05<br>478.50                                                                                                    |                                                                                                    |
| oorra Odaa affordaa                                                                                                    |                                                                                                    | 75 967.25                                                                        | 75 167.25                                                                                                    | ANRT<br>ANR2<br>ANR2<br>ANR4                                                                                                    | 5 052.75<br>3 080.69<br>134.05<br>1 258.05<br>479.50                                                                                                    |                                                                                                    |
|                                                                                                    |                                                                                                    | 75 167.25                                                                        | 75 167.25                                                                                                    | ANR2<br>ANR2<br>ANR4                                                                                                    | 134.35<br>1.358.05<br>478.50                                                                                                    |                                                                                                    |
|                                                                                                    |                                                                                                    |                                                                                  |                                                                                                    | A182<br>A184                                                                                                    | 1 358.05<br>479.50                                                                                                    |                                                                                                    |
|                                                                                                    |                                                                                                    |                                                                                  |                                                                                                    | A184                                                                                                    | 479.50                                                                                                    |                                                                                                    |
|                                                                                                    |                                                                                                    |                                                                                  |                                                                                                    |                                                                                                    |                                                                                                    |                                                                                                    |
|                                                                                                    |                                                                                                    |                                                                                  |                                                                                                    |                                                                                                    | 2 029 30                                                                                                    |                                                                                                    |
|                                                                                                    |                                                                                                    |                                                                                  |                                                                                                    | AVAI                                                                                                    | 1 200.70                                                                                                    |                                                                                                    |
|                                                                                                    |                                                                                                    |                                                                                  |                                                                                                    | 4442                                                                                                    | 00.55                                                                                                    |                                                                                                    |
|                                                                                                    |                                                                                                    |                                                                                  |                                                                                                    | 1000                                                                                                    | 193.93                                                                                                    |                                                                                                    |
|                                                                                                    |                                                                                                    |                                                                                  |                                                                                                    |                                                                                                    | 1 693 70                                                                                                    |                                                                                                    |
|                                                                                                    |                                                                                                    |                                                                                  |                                                                                                    | AVAI                                                                                                    | 691.30                                                                                                    |                                                                                                    |
|                                                                                                    |                                                                                                    |                                                                                  |                                                                                                    | ANR2                                                                                                    | 69.75                                                                                                    |                                                                                                    |
|                                                                                                    |                                                                                                    |                                                                                  |                                                                                                    | ANR2                                                                                                    | 717.60                                                                                                    |                                                                                                    |
|                                                                                                    |                                                                                                    |                                                                                  |                                                                                                    | 1000                                                                                                    | 245.05                                                                                                    |                                                                                                    |
|                                                                                                    |                                                                                                    |                                                                                  |                                                                                                    | 4444                                                                                                    | 463.35                                                                                                    |                                                                                                    |
|                                                                                                    |                                                                                                    |                                                                                  |                                                                                                    | AV82                                                                                                    | 6.15                                                                                                    |                                                                                                    |
|                                                                                                    |                                                                                                    |                                                                                  |                                                                                                    | AVR2                                                                                                    | 155.45                                                                                                    |                                                                                                    |
|                                                                                                    |                                                                                                    |                                                                                  |                                                                                                    | ANA4                                                                                                    | 62.75                                                                                                    |                                                                                                    |
|                                                                                                    |                                                                                                    |                                                                                  |                                                                                                    |                                                                                                    | 335.40                                                                                                    |                                                                                                    |
|                                                                                                    |                                                                                                    |                                                                                  |                                                                                                    | AVAI                                                                                                    | 155.55                                                                                                    |                                                                                                    |
|                                                                                                    |                                                                                                    |                                                                                  |                                                                                                    | 4042                                                                                                    | 11.35                                                                                                    |                                                                                                    |
|                                                                                                    |                                                                                                    |                                                                                  |                                                                                                    | AVAN                                                                                                    | 42.30                                                                                                    |                                                                                                    |
|                                                                                                    |                                                                                                    |                                                                                  |                                                                                                    |                                                                                                    | 2 250.00                                                                                                    |                                                                                                    |
|                                                                                                    |                                                                                                    |                                                                                  |                                                                                                    | AVET                                                                                                    | 1 508.08                                                                                                    |                                                                                                    |
|                                                                                                    |                                                                                                    |                                                                                  |                                                                                                    | ANR2                                                                                                    | 505.00                                                                                                    |                                                                                                    |
|                                                                                                    |                                                                                                    |                                                                                  |                                                                                                    | AV84                                                                                                    | 225.80                                                                                                    |                                                                                                    |
|                                                                                                    |                                                                                                    |                                                                                  |                                                                                                    | 1                                                                                                    |                                                                                                    |                                                                                                    |
|                                                                                                    |                                                                                                    |                                                                                  |                                                                                                    |                                                                                                    |                                                                                                    |                                                                                                    |

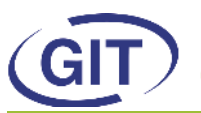

Business Software

Since 1981

### Paiement par succursale

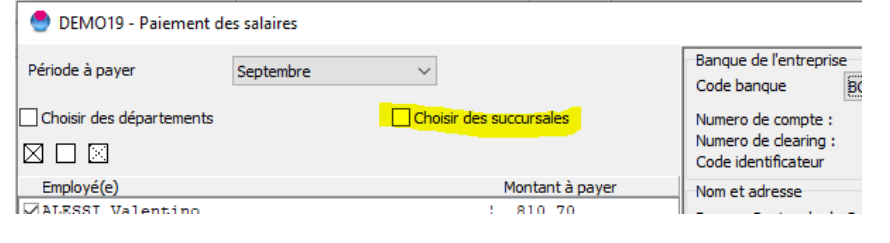

Lors de la génération des paiements, il est dorénavant possible de filtrer les employés par succursales.

# Décompte global

| 🔮 DEMO19 - Décompte        | global |                        |                   |
|----------------------------|--------|------------------------|-------------------|
| Fichier                    |        |                        |                   |
| ○ Toutes les périodes      |        | ◉ Du mois de au m      | ois de            |
| Impression du mois de      | Août   | ~                      | 🗌 Au mois de      |
| ● Part employé             |        | O Part employeur       |                   |
| Avec le libellé des rubric | lues   | Afficher to            | tal du brut et to |
| Avec taux d'occupation     |        |                        |                   |
| Mode sélection de rubri    | ques   | Sélection rubriques    | ;                 |
| Par départements           |        | Par comptes analytique | 25                |

La possibilité d'afficher le taux d'occupation lors de la génération du décompte global a été ajoutée.

### Résumés de vacances

| 🔮 demo      | 19 - Gestion des vacances |                                     |             |
|-------------|---------------------------|-------------------------------------|-------------|
| Utilitaires | Impressions               |                                     |             |
| Par employ  | Fiches de vacances        |                                     |             |
| Employé     | Résumé général des vac    | ances (jusqu'à la période courante) | de vacances |
| BLANC M     | Résumé général des vac    | ances (annuel)                      | Jours       |
| DUPONT      | Jean                      |                                     | 10.64       |
| DURAND      | Blanche                   | l aux a appliquer                   | 10.04       |
| FERNAN      | DES João                  |                                     |             |
| LENOIR      | Alois                     | Situation de l'employé              |             |

Il n'est plus nécessaire d'aller dans l'extraction de données pour éditer un résumé général de vacances. On peut les obtenir directement depuis la gestion des vacances en cliquant sur « impressions ».

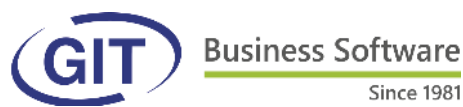

Since 1981

# **Recalcul des salaires**

En cas de recalcul des salaires (pas consultation), on peut refaire les cumuls directement depuis le recalcul:

| Code           | Nom                       |           | Prénom                                                          |                |     |
|----------------|---------------------------|-----------|-----------------------------------------------------------------|----------------|-----|
| ALESSI         | ALESSI                    |           | Valentino                                                       |                |     |
| BLANC          | BLANC                     |           | Martine                                                         |                |     |
| DUPONT         | DUPONT                    |           | Jean                                                            |                |     |
| DURAND         | DURAND                    |           | Blanche                                                         |                |     |
| FERNANDES      | FERNANDES                 | Attention | ×                                                               |                |     |
| LENOIR         | LENOIR                    | Attention | ^                                                               |                |     |
| ORANGE         | ORANGE                    |           |                                                                 |                |     |
| ROUGE          | ROUGE                     |           | Après un recalcul de salaires, il est nécessaire de refaire les |                |     |
| SCHMIDT        | SCHMIDT                   | <u> </u>  | cumuls                                                          |                |     |
| SMITH          | SMITH                     |           |                                                                 |                |     |
| тото           | ROUGE                     |           | ОК                                                              |                |     |
|                |                           |           |                                                                 |                | >   |
| Afficher seule | ement les employés actifs | 5         |                                                                 | Calculer Consu | lte |

### **FAQ** : questions et commentaires

Nous allons mettre en test la possibilité de poser des questions dans la FAQ pendant l'été pour voir si cette fonction vous convient.

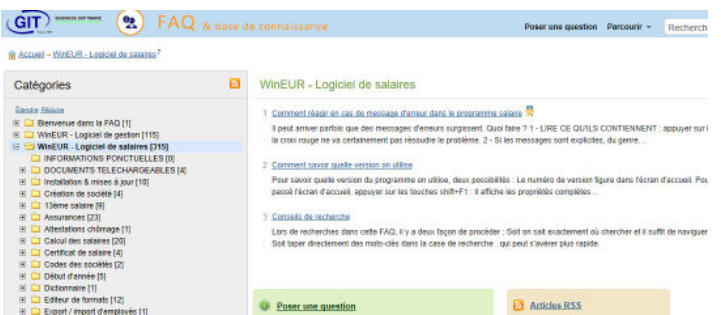

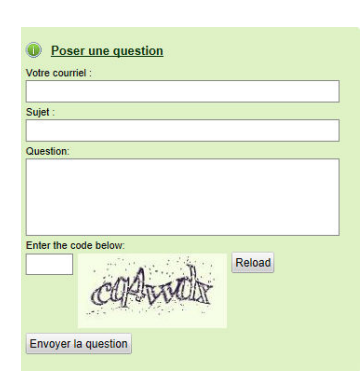

Il suffit de cliquer sur « Poser une question » pour ouvrir un formulaire. On peut aussi poster un commentaire lorsqu'on se trouve dans un article.

Lorsqu'on pose la question, il propose déjà des articles selon les mots-clés indiqués.

Les commentaires sont modérés, donc merci de ne pas essayer de poster des publicités ou autres car ils seront purement et simplement supprimés.

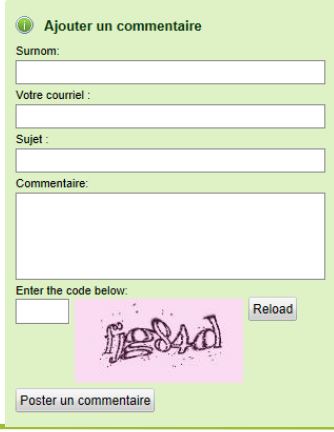

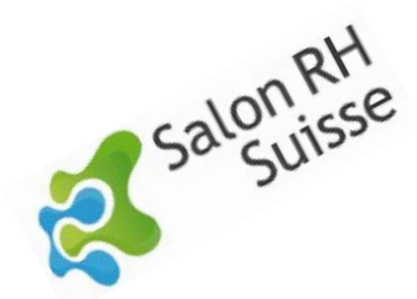

Nous vous attendons comme d'habitude sur notre stand du Salon des RH à Palexpo les 2 & 3 octobre 2019 !

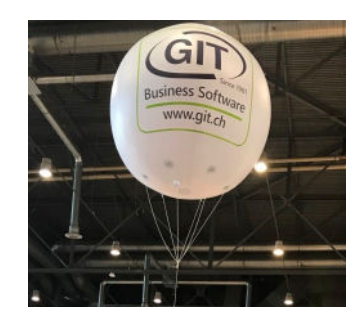